## **Changing Tax Rates**

When tax rates change the user can configure specific tax rates to adjust on a specific date.

Perform the following steps to configure tax rates to adjust on a specific date:

- 1. Select the **System Configuration** button from the VRM main menu.
- 2. Select the Financial button.
- 3. Select the **Taxes** tab.
- 4. *Highlight* the **tax entry** which will be changing.
- 5. Select the Edit button.

| Banks Accounts C | Credit Cards       | Taxes   | Travel Insurance | Damage | e Deposit '           | Waiver | Holds    | Misc    | Rever | nue Management |      |        |         |
|------------------|--------------------|---------|------------------|--------|-----------------------|--------|----------|---------|-------|----------------|------|--------|---------|
|                  |                    |         |                  |        |                       |        |          |         |       |                |      |        | ×       |
| Name             | Name: Tax-NC Sales |         |                  |        | Account: Tax-NC Sales |        |          |         |       |                |      | ~      |         |
| Rate (%)         | : 4.78             | 5       |                  |        |                       |        | Future R | ate (%) | : (   | 5              |      |        |         |
| Taxable Cap      | : 0                |         |                  |        |                       |        | Disco    | unt (%) | ):    | 0              |      |        |         |
| Category         | : Sal              | es      |                  | [      | ~                     |        | Max      | Nights  | 5     | Disabled       |      | ~      |         |
| Effective Date   | : (01/0            | )1/2015 |                  | ×      | i                     |        |          | 🖌 Def   | ault  |                |      |        |         |
|                  |                    |         |                  |        |                       |        |          |         |       |                | Save | Cancel |         |
|                  |                    |         |                  |        |                       |        |          |         | _     |                |      |        | a di ka |

- 6. Enter the value the tax will be changing to within the 'Future Rate (%)' field.
- 7. Select the calendar arrow keys to the specific month the tax rate will be changing.
- 8. Select the **specific day** within the month when the tax rate will be changing.
- 9. Select the Save button.

Example: The Tax, Sales tax is increasing on January 1, 2015 from 4.75% % to 5%. I would set the configuration of the 'Tax-NC Sales' tax type to the following and then select the Save button.

| Banks Accounts | Credit Cards | Taxes    | Travel Insurance | Damag | ge Deposit | : Waiver | Holds    | Misc   | Rever | ue Management |      |        |   |
|----------------|--------------|----------|------------------|-------|------------|----------|----------|--------|-------|---------------|------|--------|---|
| Nar            | ne: Tax-     | -NC Sale | 3                |       |            |          | A        | ccoun  | t     | Tax-NC Sales  |      | ~      | × |
| Rate (         | %): 4.75     | 5        |                  |       |            |          | Future R | ate (% | : 🤇   | 5             |      |        | ] |
| Taxable C      | ap: 0        |          |                  |       |            |          | Disco    | unt (% | ):    | 0             |      |        |   |
| Catego         | ry: Sale     | es       |                  |       | ~          |          | Max      | Nights | :     | Disabled      |      | ~      | ] |
| Effective Da   | ite: 01/0    | )1/2015  |                  | ×     | <b></b>    |          |          | 🖌 Def  | ault  |               |      |        |   |
|                |              | _        |                  |       |            |          |          |        |       |               | Save | Cancel |   |

## Notes:

A. All preexisting reservations which were made before the tax increase yet arrive on or after the new tax effective date will contain the new tax rate.

*Example*: I make a reservation on December 10, 2014 for July 4, 2015. When the reservation was made on December 10, 2014 the tax rate was 4.75%. I configure my tax rate to adjust to 5% on January 1, 2015. When this reservation is reopened the tax rate will recalculate with the new 5% tax rate.

B. The old tax rate will apply to all reservations arriving before the date the tax increases.

*Example*: I configure the tax increase of 4.75% to 5% to occur on January 1, 2015. I make a reservation for December 7, 2014 to December 14, 2014. The reservation will be taxed at the tax rate of 4.75%.

C. Only one future tax rate can be applied at a time. If the tax rate changes again during the same year, the new future rate cannot be applied until after the effective date of the previous change.

*Example*: The 'Tax-NC Sales' tax is changing from 4.75% to 5% in January and then changing from 5% to 6% in March. The end user would configure the tax type with a 'Future tax' amount of 5 and a date of January 1. The end user would have to wait until January 1, when the new 5% tax rate becomes active before configuring the next tax rate increase of 6% to occur in March. After January 1, the end user can configure the 'Tax-NC Sales' tax type with a future tax amount of 6 with a date of March 1.